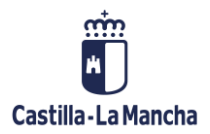

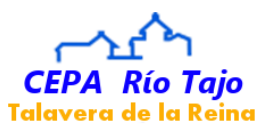

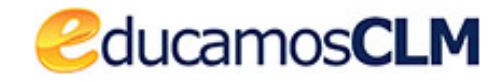

# **TUTORIAL DE SEGUIMIENTO EDUCATIVO**

## 1. Acceso a la plataforma.

1. Para acceder a la plataforma EducamosCLM tenemos que acceder a la página:

https://educamosclm.castillalamancha.es/

2. Se nos abrirá la ventana de la página principal que puedes ver en esta imagen:

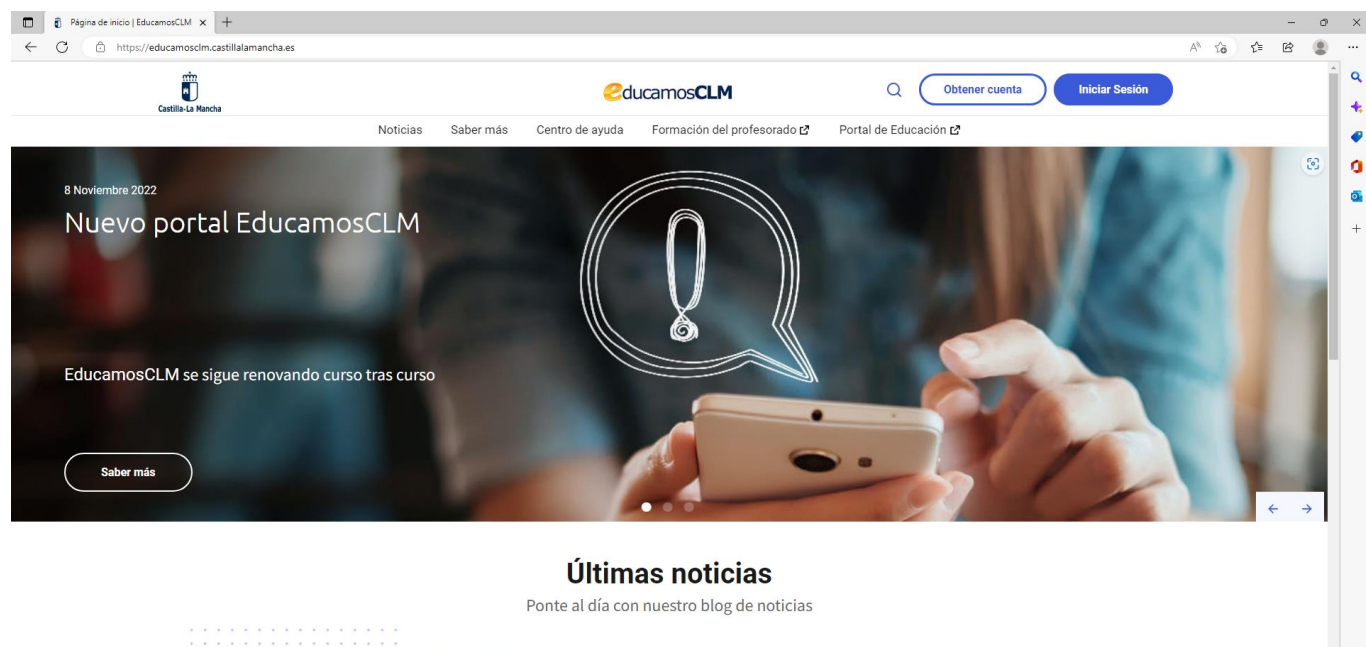

- OS de Noviembre de 2022 Nuevo portal EducamosCLM La Consejería de Educación, Cultura y Deportes sigue apostando por la renovación de las
- 3. En la parte superior derecha está el botón de acceso que puedes ver en la imagen de la derecha. Solo hay que hacer clic sobre el botón.

Iniciar Sesión

Ð

කි

- Se nos abrirá la pantalla de identificación de EducamosCLM que puedes ver en la imagen derecha:
- 5. En ella hay dos métodos de acceso.
  - El primero es ingresando tu Usuario y Contraseña.

**Importante**: si no tienes usuario y contraseña debes ir a **Jefatura de Estudios con tu DNI** y allí te los darán.

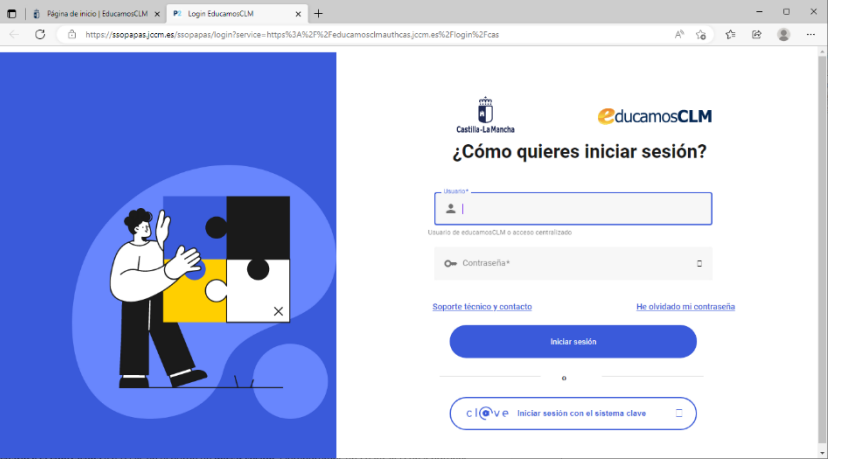

• El segundo es el **sistema Clave**, pero para ello debes tener **certificado electrónico** de algún tipo. Es más fácil con el usuario y la contraseña.

Escribe el usuario y la contraseña en sus casillas correspondientes y haz clic en el botón de Iniciar sesión.
Obtendremos una pantalla con 5 botones para acceder a los diferentes módulos que EducamosCLM pone a nuestra disposición. Los puedes ver en la siguiente imagen.

| 🔋 Página de inicio   EducamosCLM×                                        | Acceso educamosCLM             | < +                                                                                                    |                                                                                                    | ~                            | -         | 0 | × |
|--------------------------------------------------------------------------|--------------------------------|----------------------------------------------------------------------------------------------------|----------------------------------------------------------------------------------------------------|------------------------------|-----------|---|---|
| → C O A == https://educa                                                 | mosclm.castillalamancha.es/aco | cesoeducamos/#/su 80% 🕼 🏠 🔍 Buscar                                                                                    | \$ © ¥                                                                                               | T 🧬                          | 10        | 4 | = |
| Castilia-La Mancha                                                       | edu                            | camos <b>CLM</b>                                                                                                    | \$ D                                                                                                 |                              |           | ~ | 9 |
| Panel de aplicacione                                                     | s                              |                                                                                                    |                                                                                                    |                              |           |   |   |
| Seguimiento Educativo<br>Seguimiento del alumnado y comun<br>y docentes. | icación entre familias         | Secretaría Virtual<br>Presentación y seguimiento de los trámites de la gestión<br>educativa para alumnado y familías. | Entorno de aprendizaje A<br>Acceso a las Aulas Virtuales de las<br>asignaturas para docentes y alumn | dultos<br>diferentes<br>ado. |           |   |   |
|                                                                          | Acceder >                      | Acceder >                                                                                                    |                                                                                                    | Acceder >                    | $\supset$ |   |   |
| Office 365<br>Acceso a las herramientas de Office                        | 365.                           | LeemosCLM<br>Impulso a la lectura mediante préstamos de contenidos<br>digitales, planes y clubes de lectura.          |                                                                                                    |                              |           |   |   |
|                                                                          | Acceder >                      | Acceder >                                                                                                    |                                                                                                    |                              |           |   |   |

- En la opción de **Seguimiento educativo** puedes ver tus **notas**, **ausencias**, enviar y recibir notificaciones del Centro...
- En la opción de **Secretaría virtual** puedes hacer la matrícula de aquellos cursos cuyas convocatorias están abiertas. También puedes ver tus expedientes académicos de años anteriores.
- En la opción **Entorno de aprendizaje Adultos** está el aula virtual. Si tu profesor la usa en tu grupo, ya te lo habrá comunicado.
- En la opción **Office 365** tienes a tu disposición numerosas herramientas de Microsoft Office de forma online y gratuitas (Word, Excel, PowerPoint...).
- En la opción LeemosCLM tienes disponibles gran cantidad de libros gratis para descargar.
- 7. Hacemos clic sobre el botón de **Seguimiento educativo** y se abrirá la **pantalla principal de EducamosCLM Seguimiento educativo,** que puedes ver más abajo.

### 2. Pantalla principal de Seguimiento educativo.

La pantalla principal de Seguimiento educativo, con sus elementos más importantes, es la siguiente:

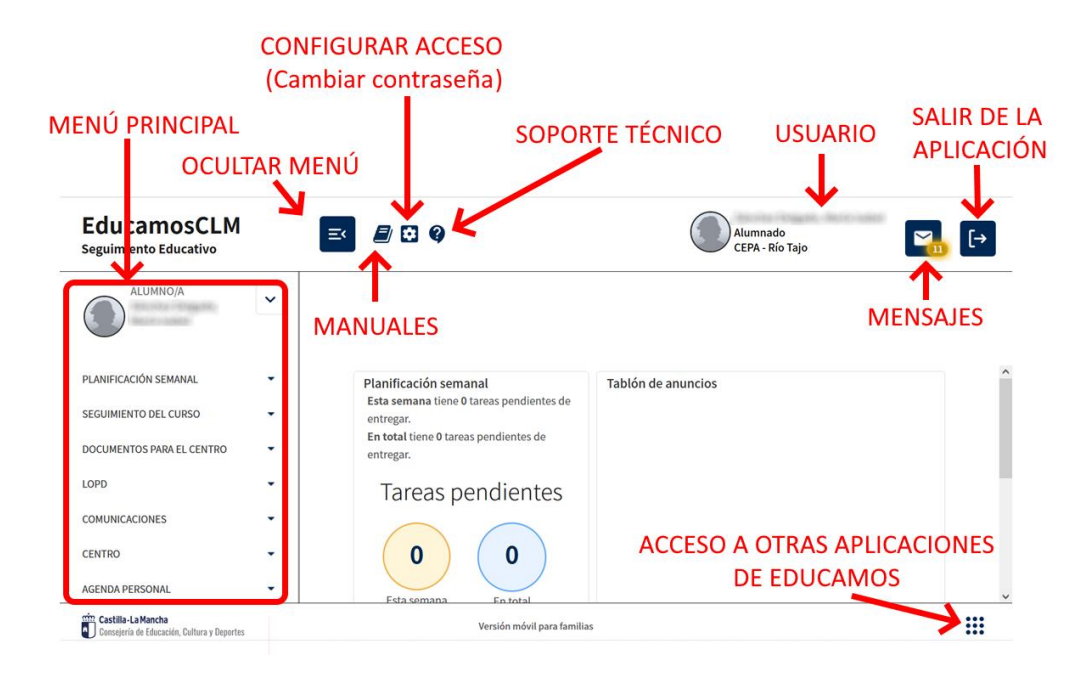

En esta pantalla los elementos importantes son:

- Menú principal. En él están todas las acciones a realizar: ver notas, faltas, enviar comunicaciones, agenda...
- Botón de Ocultar menú. Oculta el menú principal para disponer de más pantalla para otras acciones.
- Manuales. Da acceso a diferentes manuales.
- Configurar acceso. Nos abre una ventana en la que cambiar la contraseña.
- **Soporte técnico**. Se abre un formulario en el que rellenaremos posibles incidencias de mal funcionamiento para enviar al Soporte técnico.
- Mensajes. Se accede a la pantalla de Mensajería para ver los mensajes recibidos o enviar alguno.
- Salir de la aplicación. Nos permite cerrar la sesión.
- Acceso a otras aplicaciones. Haciendo clic sobre él se abre un acceso directo a otras aplicaciones de educamos, como la Secretaría virtual.

SEGUIMIENTO DEL CURSO

FALTAS DE ASISTENCIA

TRABAJOS Y TAREAS

CONTROLES Y EXAMENES

INFORME DE EVALUACION

TRAVECTORIA ESCOLAR

ENTORNO DE APRENDIZAJE

HORARIO

### 3. Cómo ver las calificaciones.

Para ver las calificaciones, solo tienes que acceder a la **pantalla principal de Seguimiento educativo,** como hemos visto antes, y seguir las siguientes instrucciones:

- 1. En el Menú principal (lado izquierdo), hacer clic sobre SEGUIMIENTO DEL CURSO.
- 2. Por debajo se desplegará un **menú** igual al que tienes en la imagen de al lado.
- 3. Debes hacer clic sobre la opción INFORME DE EVALUACIÓN
- 4. En la parte derecha de la pantalla de Seguimiento Educativo desaparecerá la Planificación semanal y el Tablón de anuncios y aparecerá la pantalla de INFORME DE EVALUACIÓN. La puedes ver en la imagen inferior. Se explica más adelante

| <b>⇒</b> INFORME DE EVALUACIÓN                           |                           |                |           | <b>←</b>       |   |  |
|----------------------------------------------------------|---------------------------|----------------|-----------|----------------|---|--|
| Año académico en que se publica: 2022/20<br>Calificacion | 123 V •                   | alumno         |           | I              | , |  |
| Materia                                                  |                           | 1 <sup>a</sup> | Ordinaria | Extraordinaria |   |  |
| Ámbito Científico-Tecnológico                            |                           |                |           |                |   |  |
| Faltas de asistencia acumuladas desde o                  | el inicio (día completo   | o/tramo): /    |           |                |   |  |
| Ve                                                       | rsión móvil para familias |                |           |                |   |  |

5. En la imagen anterior puedes ver cómo aparece la pantalla para visualizar las calificaciones del curso 2022/23 en las que el alumno, cuyo perfil estás viendo, solo tiene una materia, que es el ámbito Científico-Tecnológico. Además, no tiene calificaciones en ninguna de las dos convocatorias (Ordinaria y Extraordinaria). Esto significa que las notas no están todavía publicadas.

Observación. La pantalla anterior es una pantalla correspondiente al primer cuatrimestre o periodo, por lo que todavía no se puede ver el segundo. Si estuvieras viendo las calificaciones del segundo cuatrimestre tendrías que elegirlo debajo del año, tal y como ves en la imagen de la derecha, en la que está elegido el primer cuatrimestre, y tendrías que hacer clic sobre el

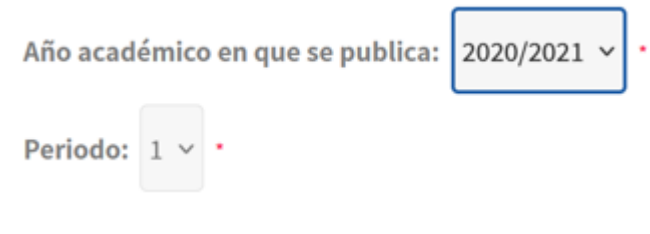

desplegable y elegir el **Periodo 2** si quieres ver las del segundo.

6. Observa ahora la siguiente imagen. En ella puedes ver cómo el alumno ya ha sido calificado en todas las convocatorias. Además, aparece la 1ª evaluación, que es la evaluación intermedia. Cuando vayas a mirar tus calificaciones, irán apareciendo las calificaciones de las convocatorias publicadas. Las no publicadas aparecerán en blanco.

| <b>⇒</b> INFORME DE EVALUACIÓN                           |                                      |                |                |
|----------------------------------------------------------|--------------------------------------|----------------|----------------|
| Año académico en que se publica: 2022/20<br>Calificacion | 23 🗸 •<br>es obtenidas por el alumno |                |                |
| Materia                                                  | 1 <sup>a</sup>                       | Ordinaria      | Extraordinaria |
| Ámbito Científico-Tecnológico                            | Insuficiente-1                       | Insuficiente-1 | No presentado  |

Faltas de asistencia acumuladas desde el inicio (día completo/tramo): /

- 7. También puedes ver las calificaciones de años anteriores (si es que estuviste matriculado)
- 8. Para ello solo tienes que hacer clic sobre el desplegable del Año académico en que se publica, tal y como puedes ver en la siguiente imagen.

| ₹                                | INFORME DE EVALUACIÓN  |                       |               |                | ÷          |
|----------------------------------|------------------------|-----------------------|---------------|----------------|------------|
|                                  |                        |                       |               |                | ^          |
| Año académico en que se publica: | 2022/2023 ∨            |                       |               |                |            |
| Periodo: 1 V                     | 2022/2023<br>2021/2022 |                       |               |                |            |
| Cali                             | 2020/2021<br>2019/2020 | tenidas por el alumno |               | •              |            |
| Materia                          | 2018/2019<br>2017/2018 | Secund                | laria Parcial | Ordinaria      | Extraordin |
| Ámbito Científico-Tecnológico    | 2014/2015              | Insufici              | ente-1        | Notable-7      |            |
| Ámbito de la Comunicación - Len  | igua Castellana        | la sufisi             |               | Insuficients 1 | No         |

9. Tras elegir el año, tendrías que elegir el periodo en el desplegable que hay debajo del año, y verías las calificaciones de ese año y ese periodo.

#### 4. Cómo ver las ausencias. SEGUIMIENTO DEL CURSO Es un proceso muy similar al de las calificaciones. HORARIO 1. En el Menú principal, hacer clic sobre SEGUIMIENTO DEL CURSO. FALTAS DE ASISTENCIA 2. Por debajo se desplegará un menú igual al de la derecha. TRABAJOS Y TAREAS 3. Debes hacer clic sobre la opción FALTAS DE ASISTENCIA. CONTROLES Y EXAMENES 4. Se obtiene una ventana llamada FALTAS DE ASISTENCIA en la que se verán las INFORME DE EVALUACION faltas. TRAYECTORIA ESCOLAR 5. La ventana es como la que puedes ver a continuación. ENTORNO DE APRENDIZAJE FALTAS DE ASISTENCIA ۵ Convocatoria: Todas Tipo de falta de asistencia: Injustificada Número total de registros: 1 Fecha Ausencia en Retraso Motivo Notificada

6. Tienes que tener en cuenta que lo normal es que al abrirse esta pantalla solo veas las Injustificadas.

Día completo

04/10/2022

7. Si quieres ver las Justificadas, o verlas todas, tienes que hacer clic sobre el desplegable de Tipo de falta de asistencia, que en la imagen anterior tiene elegida la opción Injustificada.

No

No

8. Por ejemplo, en la siguiente imagen aparece lo que verías si has elegido la opción **Todas** en el **Tipo de falta de** asistencia.

| Con | vocatoria: Toda | IS 🗸         | Tipo de fa | lta de asistencia<br>Número total | : Todas<br>de registros: 2 | ~ |
|-----|-----------------|--------------|------------|-----------------------------------|----------------------------|---|
|     | Fecha           | Ausencia en  | Retraso    | Motivo                            | Notificada                 |   |
|     | 04/10/2022      | Día completo | No         | l                                 | No                         |   |
|     | 27/09/2022      | Día completo | No         |                                   | No                         |   |

9. Para ver un resumen de las faltas de asistencia puedes hacer clic en el botón **Resumen de faltas de asistencia**, situado en la parte superior derecha de la ventana de **FALTAS DE ASISTENCIA** y cuya imagen tienes a la derecha.

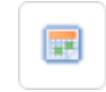

10. Si haces clic sobre él, verás un resumen de todas las faltas incluyendo su tipo, como ves en la siguiente imagen. En dicha imagen puedes ver las faltas A día completo y las de los diferentes tramos horarios en las que se imparte la materia. En la siguiente imagen el alumno/a solo tiene faltas de día completo y ninguna de tramo horario. Te indica, además, cuántas están o no justificadas de cada tipo. Convocatoria: Todas

#### Número total de registros: 3

| Tramo horario  | Injustificadas | Justificadas | Retrasos |
|----------------|----------------|--------------|----------|
| 11:25 - 12:20  | 0              | 0            | 0        |
| 12:20 - 13:15  | 0              | 0            | 0        |
| A día completo | 1              | 1            | 0        |

~